# Closs 保護者用ガイド

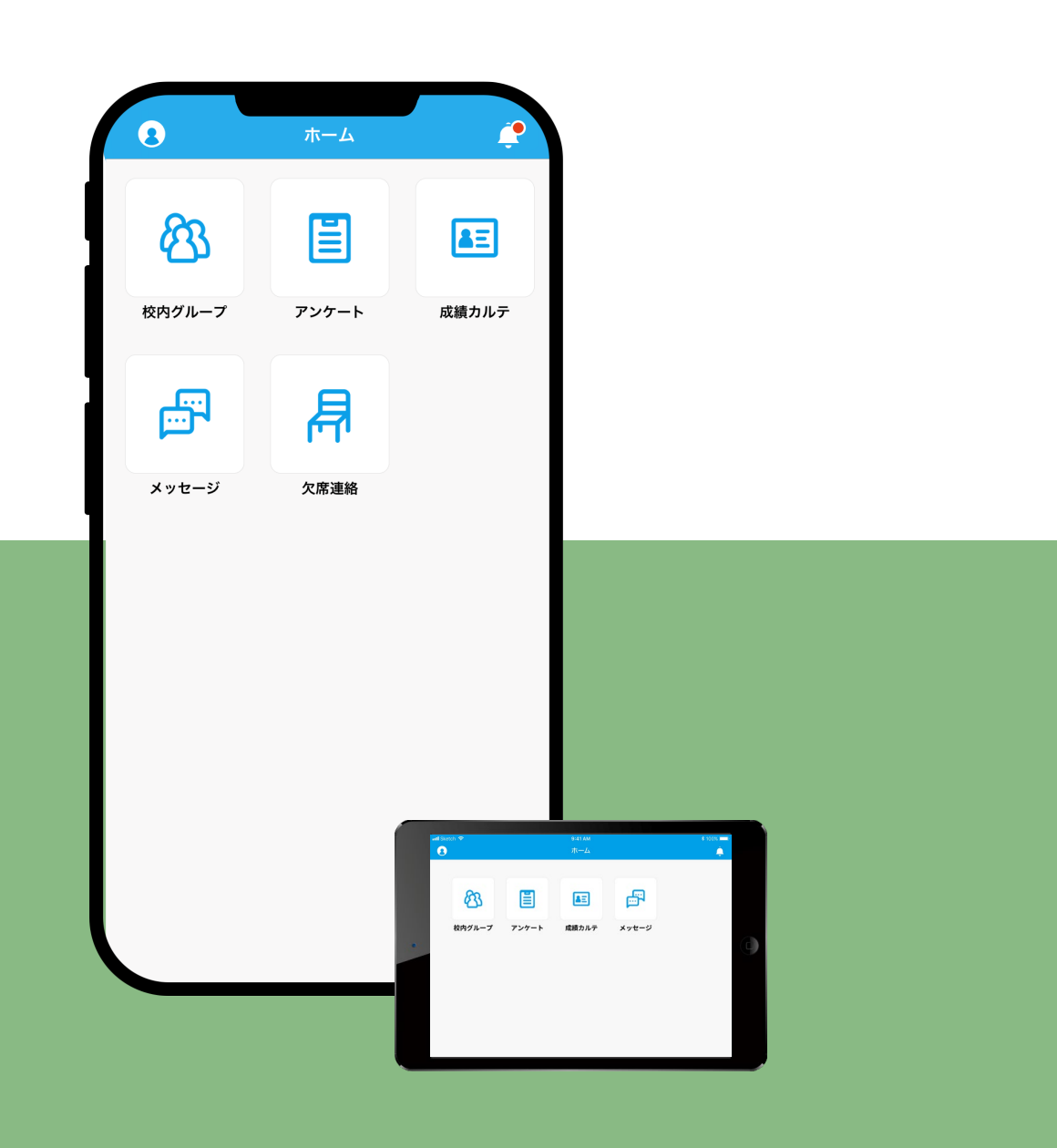

------ 目次

- P.03 … Classiとは
- P.05 … 初回ログイン
- P.11 … 第1章 Webブラウザ版
- P.17 … 第2章 Classiホームアプリ

※保護者用機能は、学校により利用できない機能や、保護者用機能全体が利用できない場合があります。 ご利用に関しては、学校へのご確認をお願い致します。

# **Classi** 保護者用ガイド

# Classiとは、

「お子様の学習」「先生方の授業・生活指導」 「保護者・お子様と、先生のコミュニケーション」をサポートするサービスです。

保護者用機能では、お子様のIDと紐付いた保護者用のID・パスワードを 利用してお子様の「学校での成績」や「学習状況」などについて確認でき、 「先生とのコミュニケーション」も可能です。

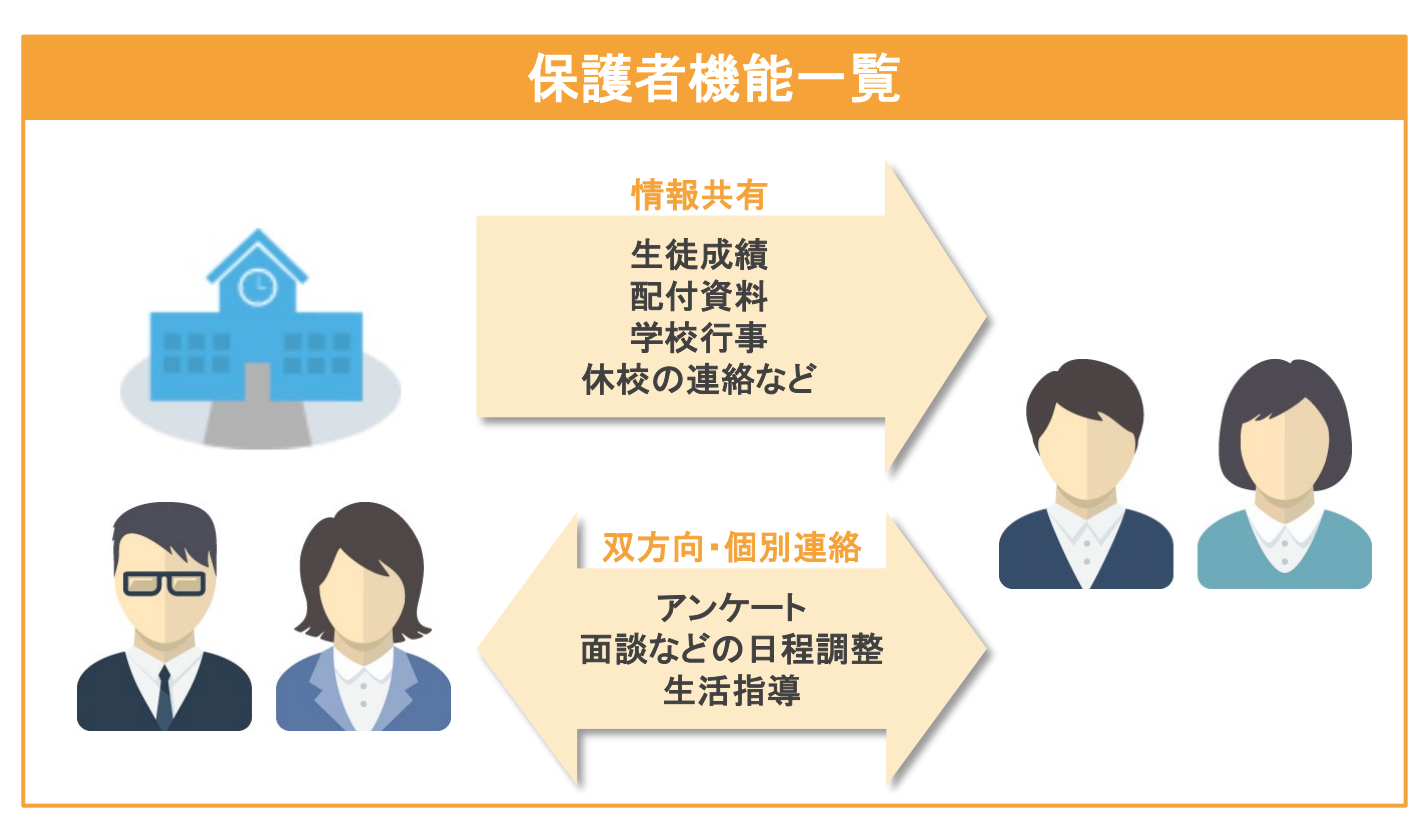

# セキュリティについて

・各基準・ガイドラインに沿ったクラウドを利用し、すべての個人情報を学校単位で分割・暗号化して保存しております。 ・所属学校と紐付く個人ID・パスワードにより認証しており、センシティブ情報の扱いにもセキュリティ対策を実施しております。

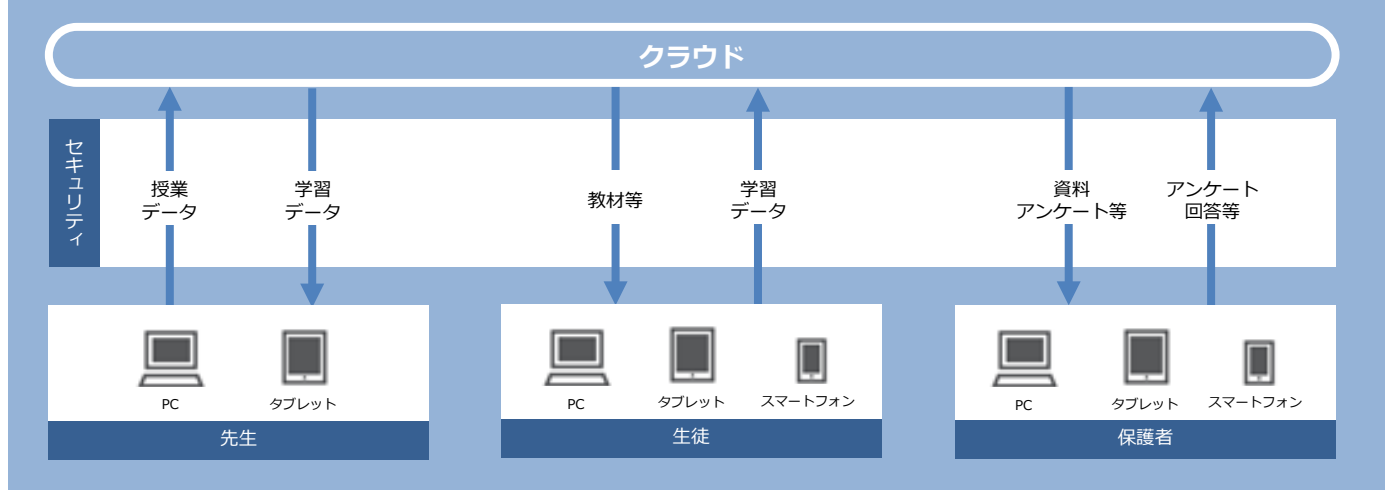

# Classiは、さまざまなプラットフォームに対応。 ご利用シーンに合わせて使い分けられます。

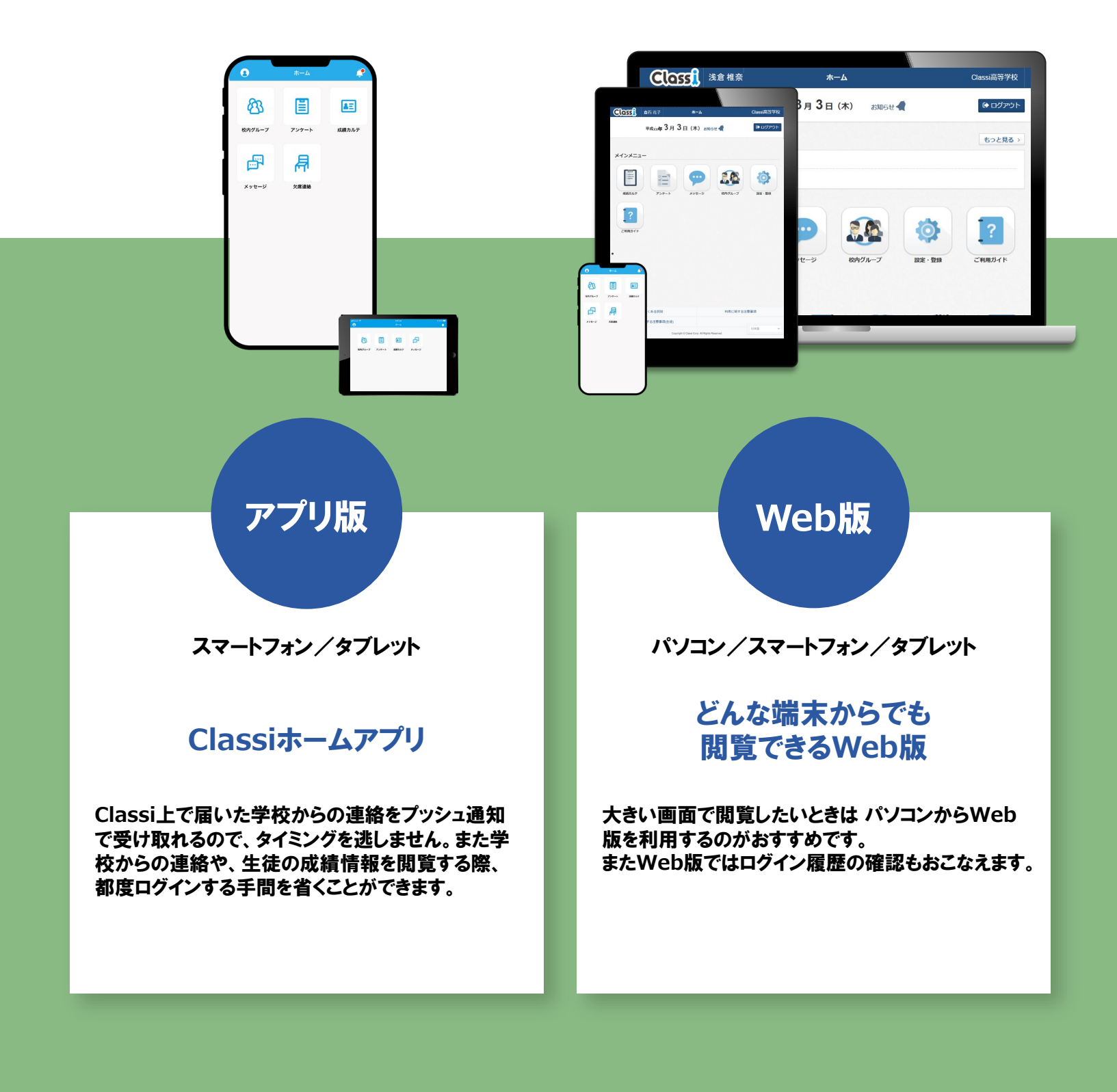

# 初回ログイン(SASPIから始まるIDの場合)

初めてClassiをご利用いただくためにはパスワードの設定や、メールアドレスの登録(任意)が必要です。

※2回目以降のご利用には、IDとご自身で設定したパスワードが必要です。

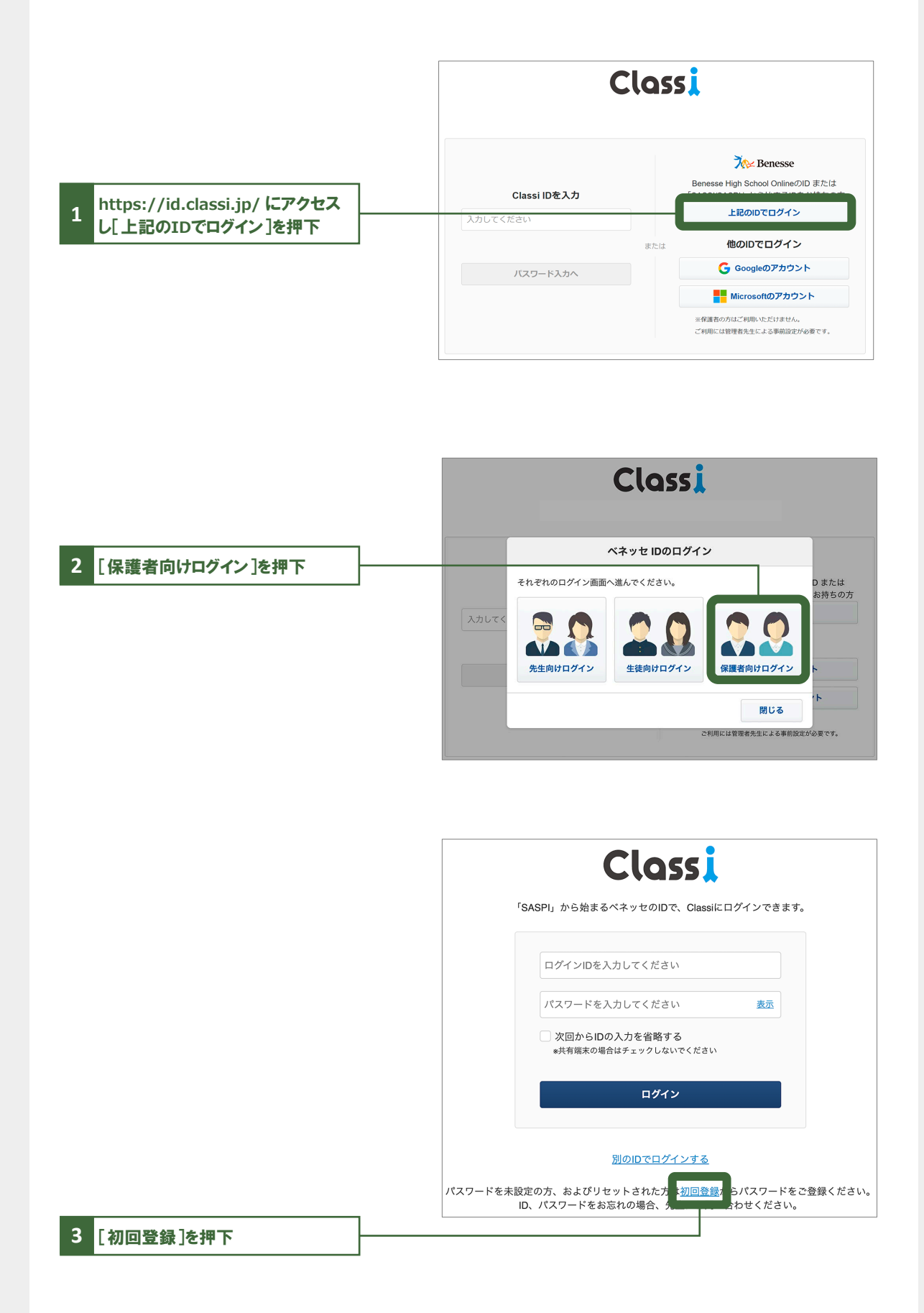

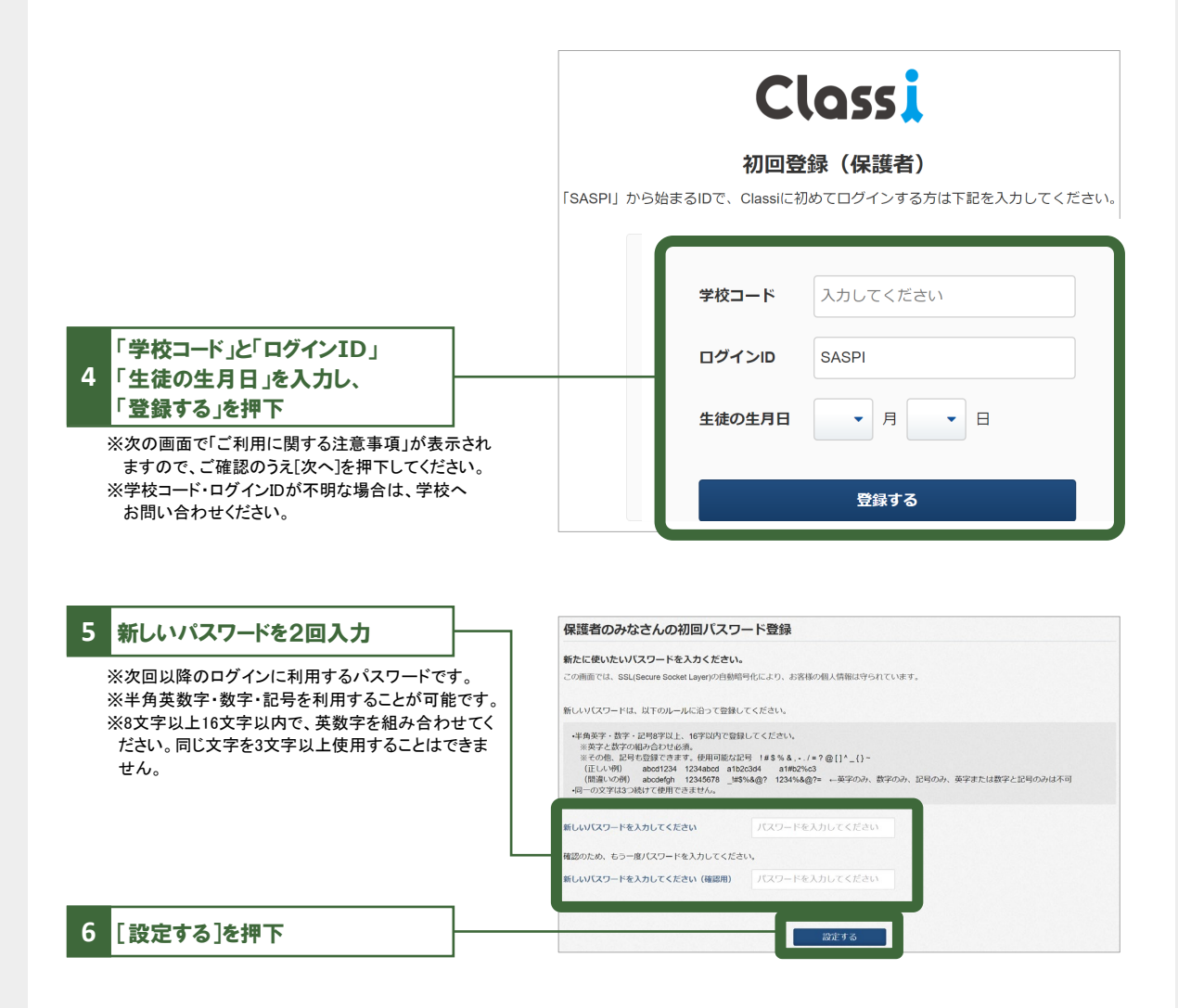

# 初回ログイン(SASPIから始まるIDではない場合)

初めてClassiをご利用いただくためにはパスワードの設定や、メールアドレスの登録(任意)が必要です。

※2回目以降のご利用には、ID(変更した場合は変更後のID)とご自身で設定したパスワードが必要です。

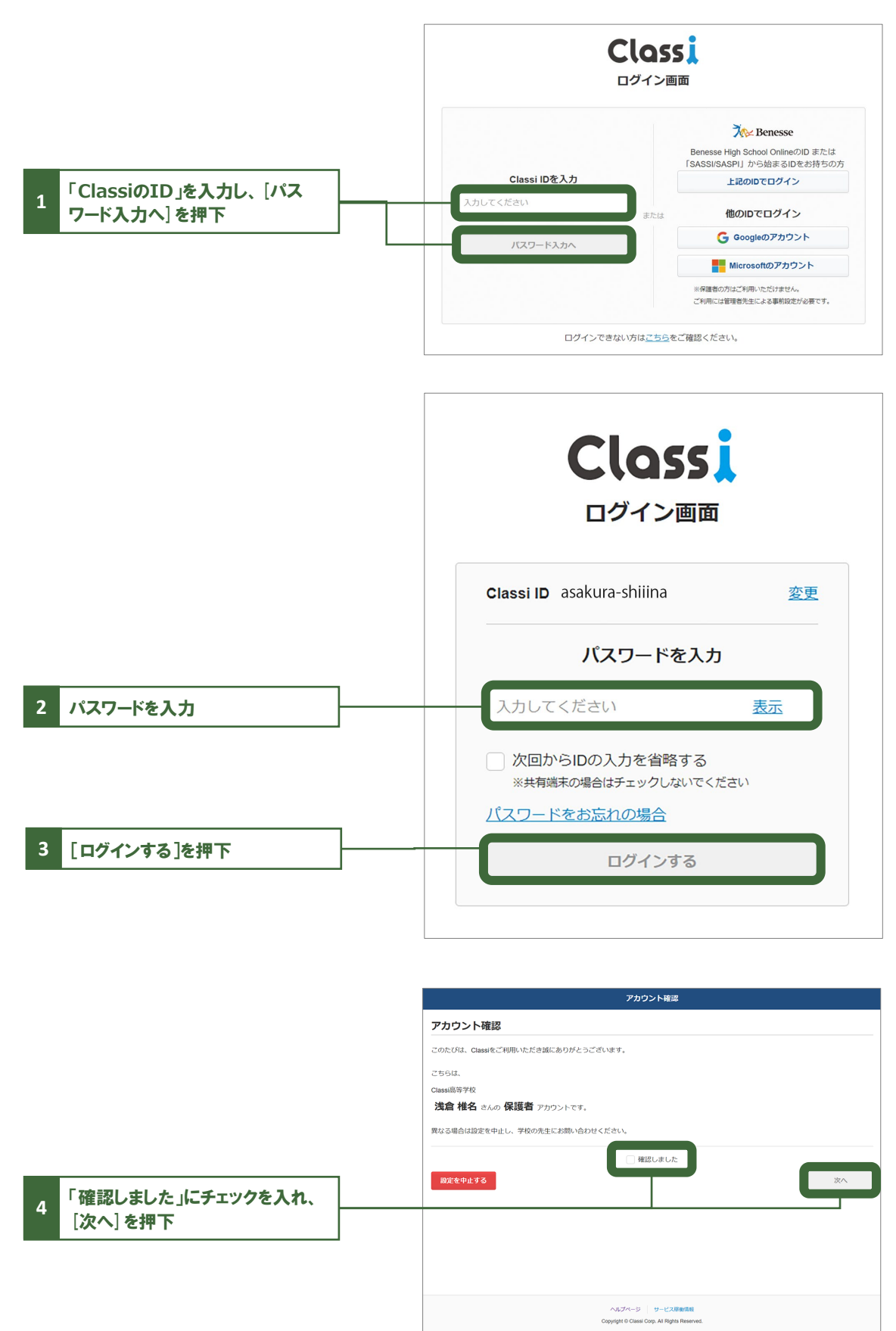

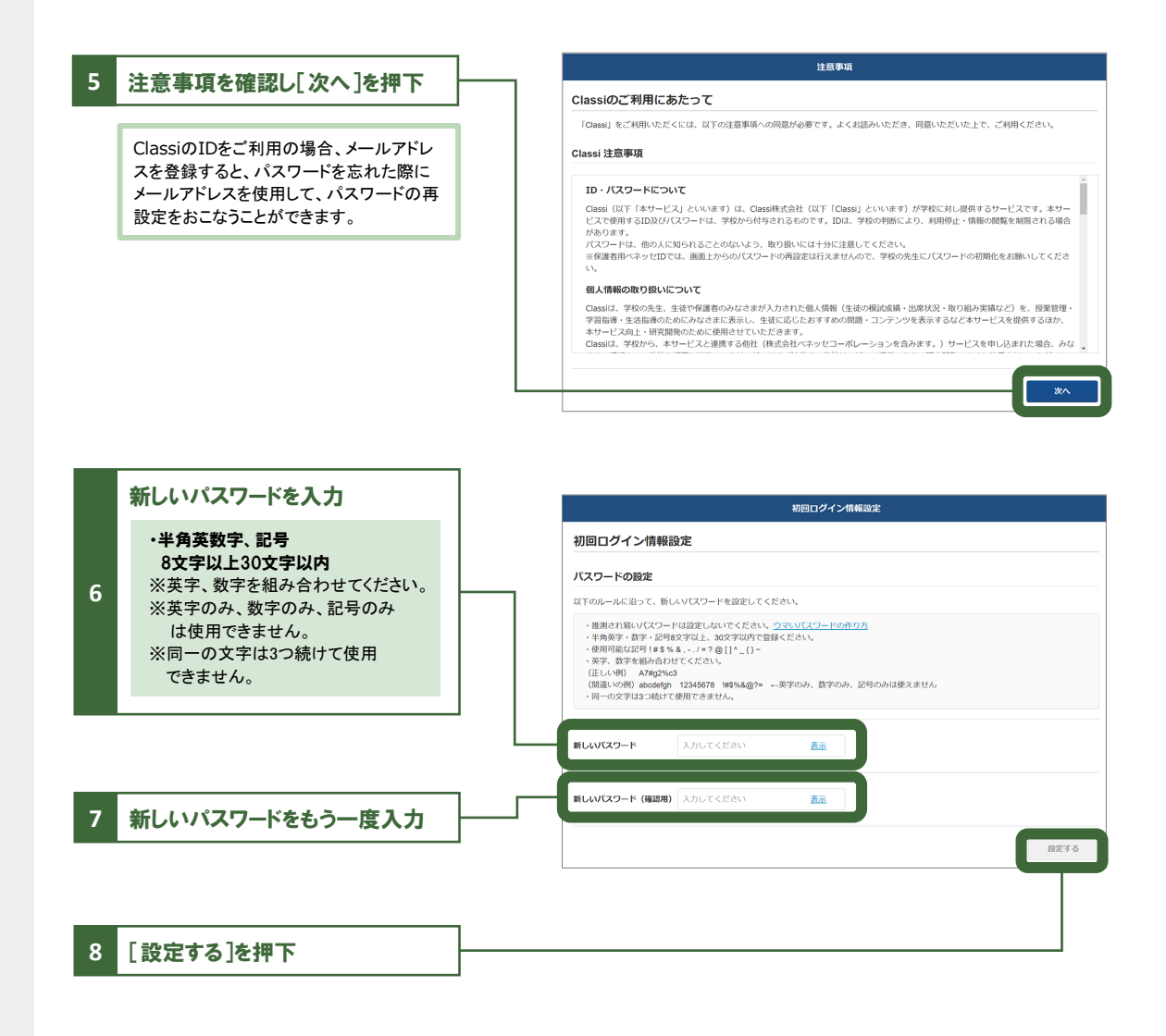

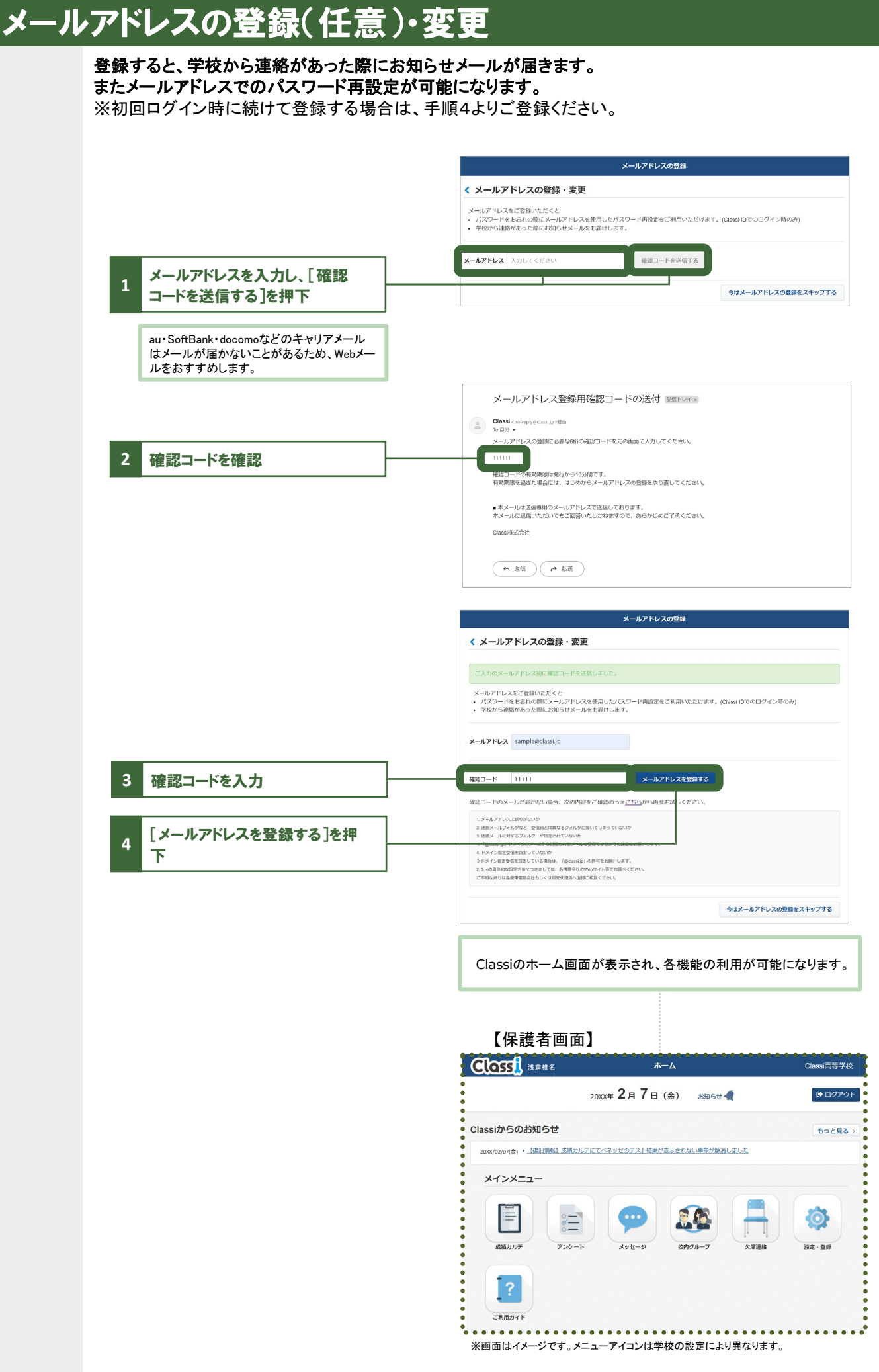

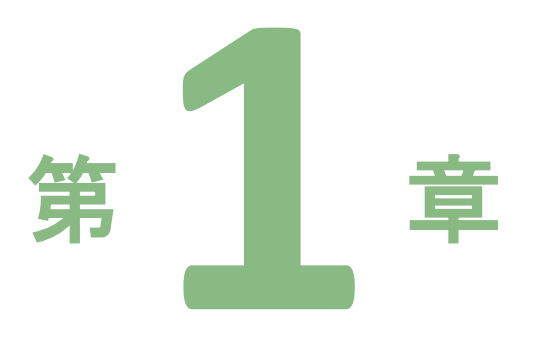

# Webブラウザ版

パソコン、タブレット問わず、 WebブラウザからClassiを操作できます。

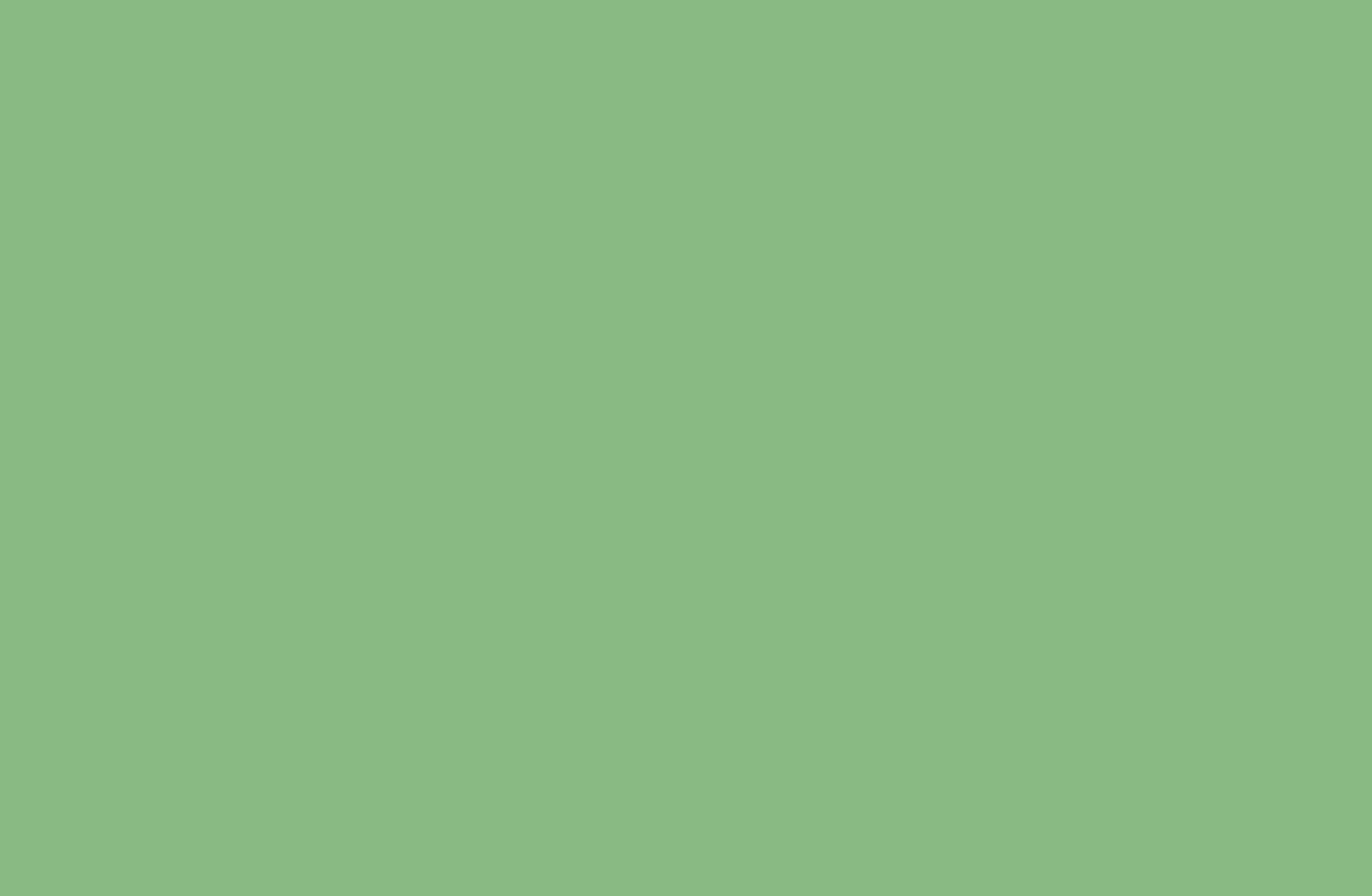

# Webブラウザ版ホーム画面について

## Classiや学校からのお知らせ、学校行事の予定などがご覧いただけます。

|                                                            | ※学校の設定によって                                        | こ表示内容は異なります。 |
|------------------------------------------------------------|---------------------------------------------------|--------------|
| ホーム画面に戻る                                                   | - <b>Clossi</b> 浅倉 椎奈 ホーム                         | Classi学園高等学校 |
| お子様のお名前を表示                                                 | 20XX 年 3月7日(火) お知らせ 📢                             | ● ログアウト      |
| ※Webブラウザ版のみの表示されます。<br>※ログアウト後に別のアカウントでログ                  | Classiからのお知らせ                                     | もっと見る >      |
| インしているのに、ロクアウト則の<br>アカウント名が表示される場合、ブラ<br>ウザの履歴とキャッシュのクリアをお | 20XX/03/01(水) ・ 【模試デジ】3/18(土) 深夜メンテナンス実施に伴う影響について |              |
| 試しください。                                                    | 学校からのお知らせ                                         | もっと見る >      |
| パスワードとメールアドレ<br>  スの登録・変更(P.8-9                            | 20XX/03/07(火) → <u>三者面談の日程調査</u>                  |              |
| 参照)<br>ログイン履歴の確認                                           | メインメニュー                                           |              |
| 各機能(P.12参照)                                                |                                                   | Слинарички   |
| Classiのご利用ガイド<br>(本冊子です)                                   |                                                   |              |

# 

設定・登録画面の「ログイン履歴」から確認することができます。 ログイン履歴は、閲覧した日から起算して、3ヶ月前の月の1日以降の履歴を10件まで表示します。 アプリからログインした履歴はログイン履歴には表示されません。

| ▲ 355 人 浅倉 椎名 - 355 人 浅倉 椎名 - 355 人 浅倉 椎名 - 355 人 (水戸) (水戸) (水戸) (水戸) (水戸) (水戸) (水戸) (水戸) | ?ヘルプ ===×==-                           |                               |              |                |
|-------------------------------------------------------------------------------------------|----------------------------------------|-------------------------------|--------------|----------------|
| ・登録                                                                                       |                                        |                               |              |                |
| パスワード変更                                                                                   |                                        |                               |              |                |
| パスワードを変更することができます。                                                                        |                                        |                               |              |                |
| メールアドレス登録・変更<br>メールアドレスの登録と変更を<br>することができます。                                              | >                                      |                               |              |                |
| ログイン限歴<br>ログインに展歴を確認することができます                                                             | ,                                      |                               |              |                |
| を 月間環境<br>使用する国際環境を設定できます                                                                 | Gord                                   | п <i>71</i>                   | ン阿座          |                |
|                                                                                           | CALLER                                 |                               |              |                |
|                                                                                           | ログイン履歴                                 |                               |              |                |
|                                                                                           | 開覧した日から起算して、<br>各項目の説明は <u>こちら</u> をご! | ヶ月前の月の1日以降の履歴を10件まで<br>這ください。 | ?表示します。      |                |
|                                                                                           | 各アプリからCI                               | issiにログインした場合など、ログイン          | 画面が表示されなかった場 | 合は履歴に表示されません。  |
|                                                                                           | ログイン日時                                 | 101891                        | 利用環境         | IPアドレス         |
|                                                                                           | 20XX/09/28 15                          | 14 Classi ID                  | PC           | ***.***.***.** |
|                                                                                           | 20XX/09/24 18                          | 15 Classi ID                  | PC           | ***.***.***.** |
|                                                                                           | 20XX/09/21 16                          | 42 Classi ID                  | モバイル         | ***.***.**     |
|                                                                                           | 20XX/09/10 09                          | 09 Classi ID                  | PC           | ***.***.**     |
|                                                                                           | 20XX/07/16 11                          | 51 Classi ID                  | PC           | ***.***.**     |
|                                                                                           | 20XX/07/16 11                          | 18 Classi ID                  | PC           | *** *** *** ** |
|                                                                                           |                                        |                               |              |                |

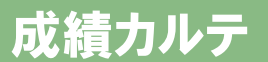

## お子様の出欠状況や時間割、成績・志望校をご覧いただけます。

#### 1)近況

■1週間の時間割を表示

### ②志望校

■校内での志望校調査の結果を表示※先生が登録した志望校が表示されます。

■ベネッセのテストで記入した志望校を表示

■アンケート機能でお子様が回答した志望校を表示

## ③成績

■校内のテスト結果を表示

■ベネッセのテスト結果を表示

## (4)学習

■学習時間の変化を表示

■ベネッセのテストでの学習アンケート結果を表示

■学習や課外活動などの振り返りアンケート結果を表示 ※学習時間は、ログイン時の学期において最新の40件のみ表示されます。 ※学期が設定されていない場合には、当月の最新の40件が表示されます。

## アンケート

先生から配信されたアンケートの回答・回答履歴が

## 確認できます。

回答は、保護者1・2どちらかのアカウントのみで

可能となり、回答者のみ履歴をご確認いただけます。

※アンケートを回答すると、アンケート配信日を確認することができます。 ※Webブラウザでアンケート回答のタブを2つ同時に表示させている場合に ーつ目のタブで回答を完了しても、もう一つのタブからアンケートをすることが

でき、回答が上書きされてしまいます。 ※上書きされた回答を修正したい場合には、先生画面から修正する必要があり ますので、ご担当の先生にご相談ください。

# メッセージ

先生と個別にやり取りができます。

保護者1・2のアカウントはセットでの登録です。

#### ≗ 近況 \_\_\_\_ 志望校 ✓ 成績 ∥ 学習 時間割 < > 1日(月) 2日(火) 3日(水) 4日(木) 5日(金) 6日(土) 7日(日) SHR 1限目 2限目 3限目 5限日 7限日 学習時期 (分)

※各種項目について、学校で登録がある場合のみ、表示されます。

※学校の設定により、使用できない場合があります。

Class ?ヘルプ == メニュー く戻る アンケート一覧 ※アンケートは保護者1・2どちらかのアカウントのみでの回答となります。 一方のアカウントで回答を開始するともう一方のアカウントでは回答出来なくなります。 タイトル 配信者 記信先グループ 記信日時 倉石 先生 1年1組グループ 20XX/11/27 20XX/12/10 回答する 保護者令の日程アンケート 回答履歷一覧 タイトル 配信先グループ 配信者 配信 倉石先生 1年1組グループ 20XX/11/27 17:00 保護者会の日程アンケート 確認する

## ※学校の設定により、使用できない場合があります。

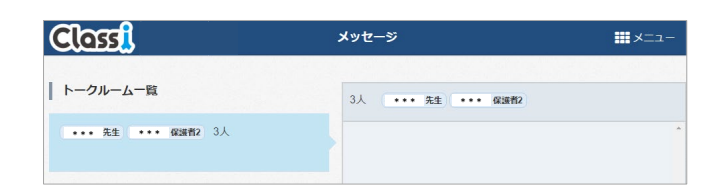

# 校内グループ

先生と情報共有が行えます。

グループに配信されたアンケート・コンテンツなどの

お知らせが表示されます。

※ホームアプリでの登録方法の変更はP.23を参照ください。

## Classi 校内グルーフ ?~~~ #X

※学校の設定により、使用できない場合があります。

| × <u>MCS</u> |         | グルーフ | プー覧   |           |
|--------------|---------|------|-------|-----------|
| マイグループ       |         |      |       | マイグループの編  |
| 高校 1学年保護者    | 1年1組保護者 | РТА  | 進学説明会 | 学校からのお知らせ |

# お知らせ通知メール

メールアドレスをご登録いただくと、以下のタイミングでメールが配信されます。 差出人: Classiからのお知らせ > 隠す \* \* \* \* \* \* \* 宛先: \* \* ■学校からのお知らせ(受信) アンケートが配信されました。 今日 10:19 ■アンケート(受信/提出期限前日※未回答の場合) ■校内グループ(投稿/自分の投稿へのコメント) ■メッセージ(受信) Classiにお知らせ通知が届きました。 ログインして内容をご確認ください。 https://\*\*\*\*\*\*\*\*\* \* \* \* サービスについてご不明点があれば、Classiホー ム画面下部の「よくある質問」をご覧くださ L١~ それでも解決しない場合やログインID/パスワー ドをお忘れの場合は、学校の先生にお問い合わ せください。 <注意点>

■メールによる通知は遅延・不達が起こる可能性があります。あらかじめご了承ください。

- 1) 携帯会社での配信処理の事情
- 2) 通信経路の各地点での障害発生や制限
- 3) その他やむなき理由など

■保護者の方(ご利用者)へのメール到達品質を確保するため、テストメールをお送りする場合があります。

- ■メールアドレスを持つ端末(スマートフォン、タブレット、PC)であれば基本的に通知を受信できます。 フィーチャーフォンでもメールアドレスの登録・受信が可能ですが、一部の端末では表示が崩れる等の現象が 起こることがあります。
- ■メールアドレスを変更された場合は、[設定・登録]の[メールアドレス登録・変更]より、メールアドレスの更新を お願いいたします。(P.9参照)
- ■サービスの品質維持向上のためサーバメンテナンスを実施し、ご利用いただけない時間帯が発生します。 発生時には「Classiからのお知らせ」にて事前に通知いたします。

【動作保証環境】

2024年4月現在

| デバイス            | 種別             | 環境                                                         |  |
|-----------------|----------------|------------------------------------------------------------|--|
| <b>6</b> -71 ad | Android Tablet | Android OS 10.0以上 + Chrome                                 |  |
| 3709F           | iPad           | iPadOS 15.0以上 + Safari                                     |  |
| スマートフォン         | Android        | Android OS 10.0以上 + Chrome                                 |  |
|                 | iPhone         | iOS 15.0以上 + Safari                                        |  |
| אבעא            | Windows        | Windows 10 + Edge or Chrome<br>Windows 11 + Edge or Chrome |  |
|                 | Chromebook     | Chrome OS 86.0以上 + Chrome                                  |  |

※各ブラウザは最新版を推奨
※動作保証環境は変更になる可能性があります。
※端末・設定によっては、一部動作保障をしかねるものがあります。
※ご利用ブラウザのプライベートブラウズ機能を「OFF」にしてご利用ください。

**遅刻** 13:00 部活・大会

/19 12:33 送信

取り下げ可能

欠席/遅刻/早退の連絡を行えます。

## 01 連絡を送信する(同日に連絡が既にある場合は、変更になります)

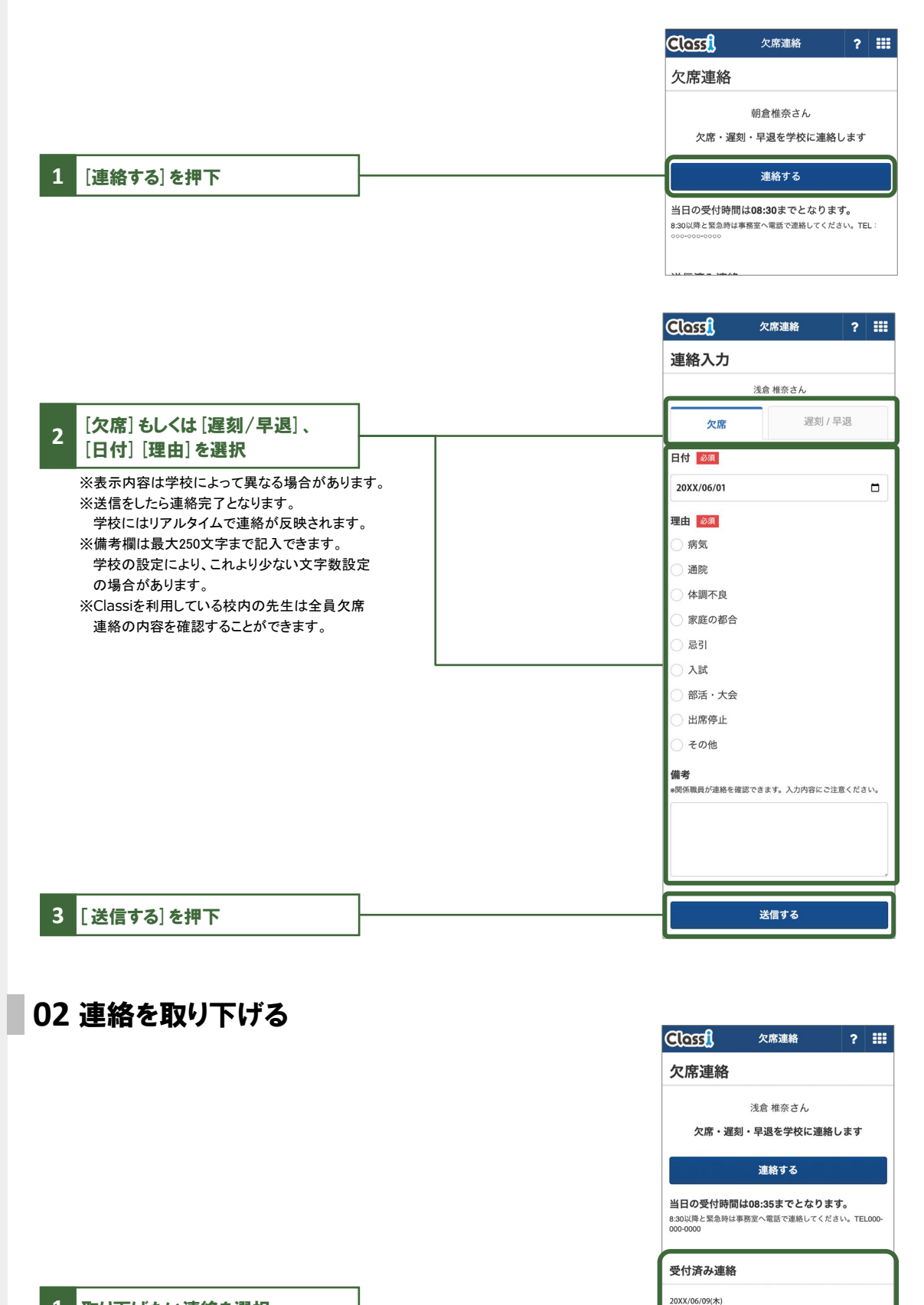

1 取り下げたい連絡を選択

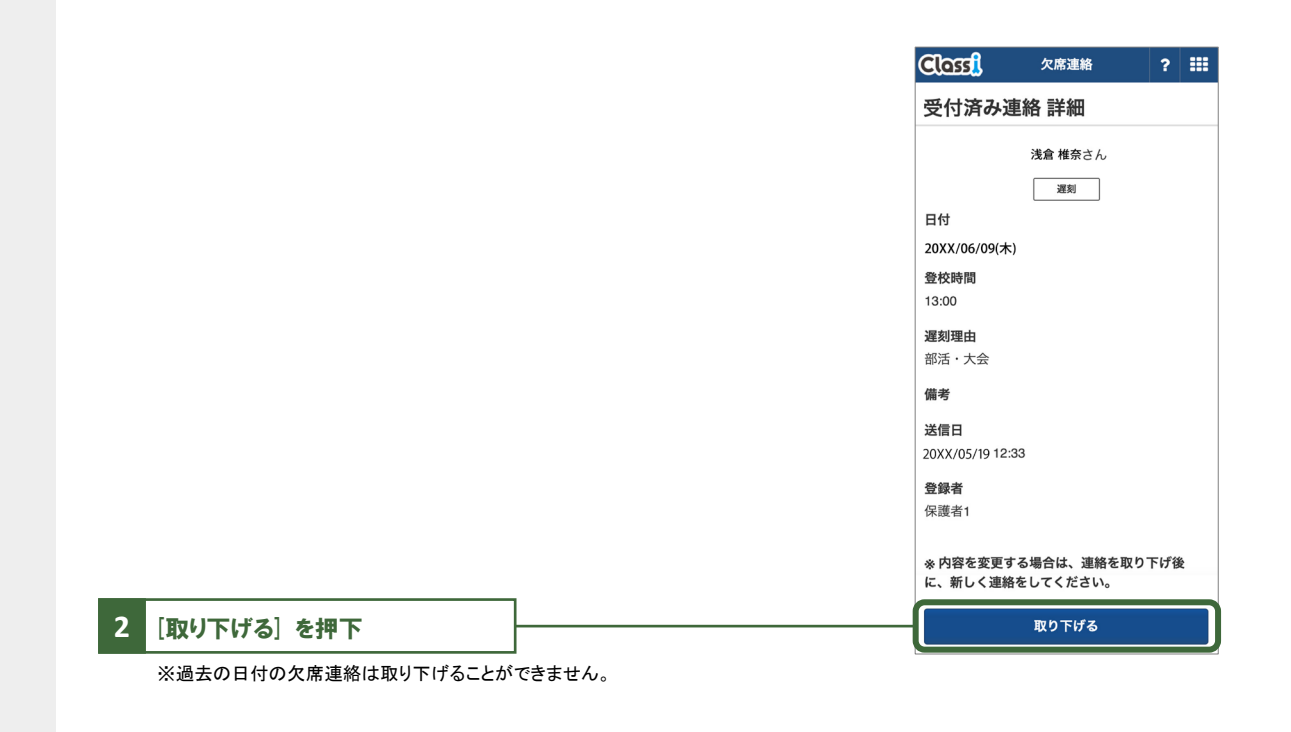

## 

学校の画面では連絡が一覧で表示され、変更/取り下げしたものは履歴とあわせて反映されます。

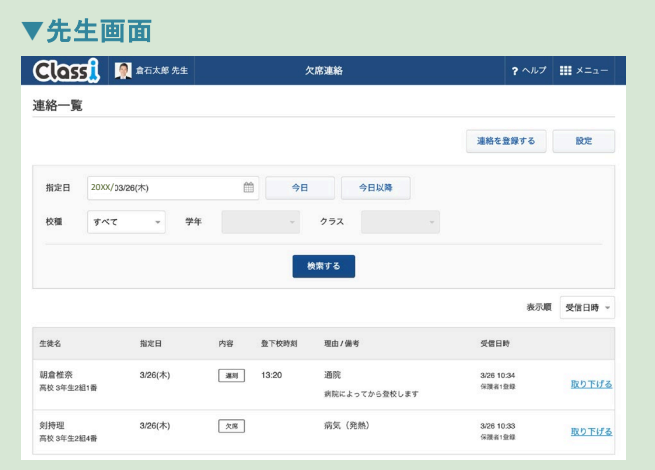

・Classiを利用している校内の先生は欠席連絡の内容を確認することができます。 センシティブな情報を連絡する際にはご注意ください。

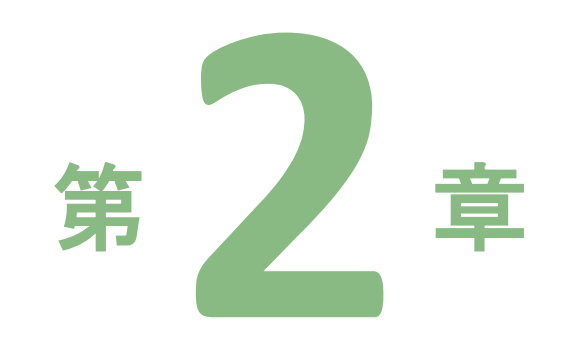

# Classiホームアプリ

Classi Web版の機能をコンパクトにまとめたアプリです。

# アプリをインストールする

## 01 スマートフォン、タブレットからGoogle Play™ / App Store<sup>®</sup>に アクセスし、アプリをインストールする (Classiサイトではありません)

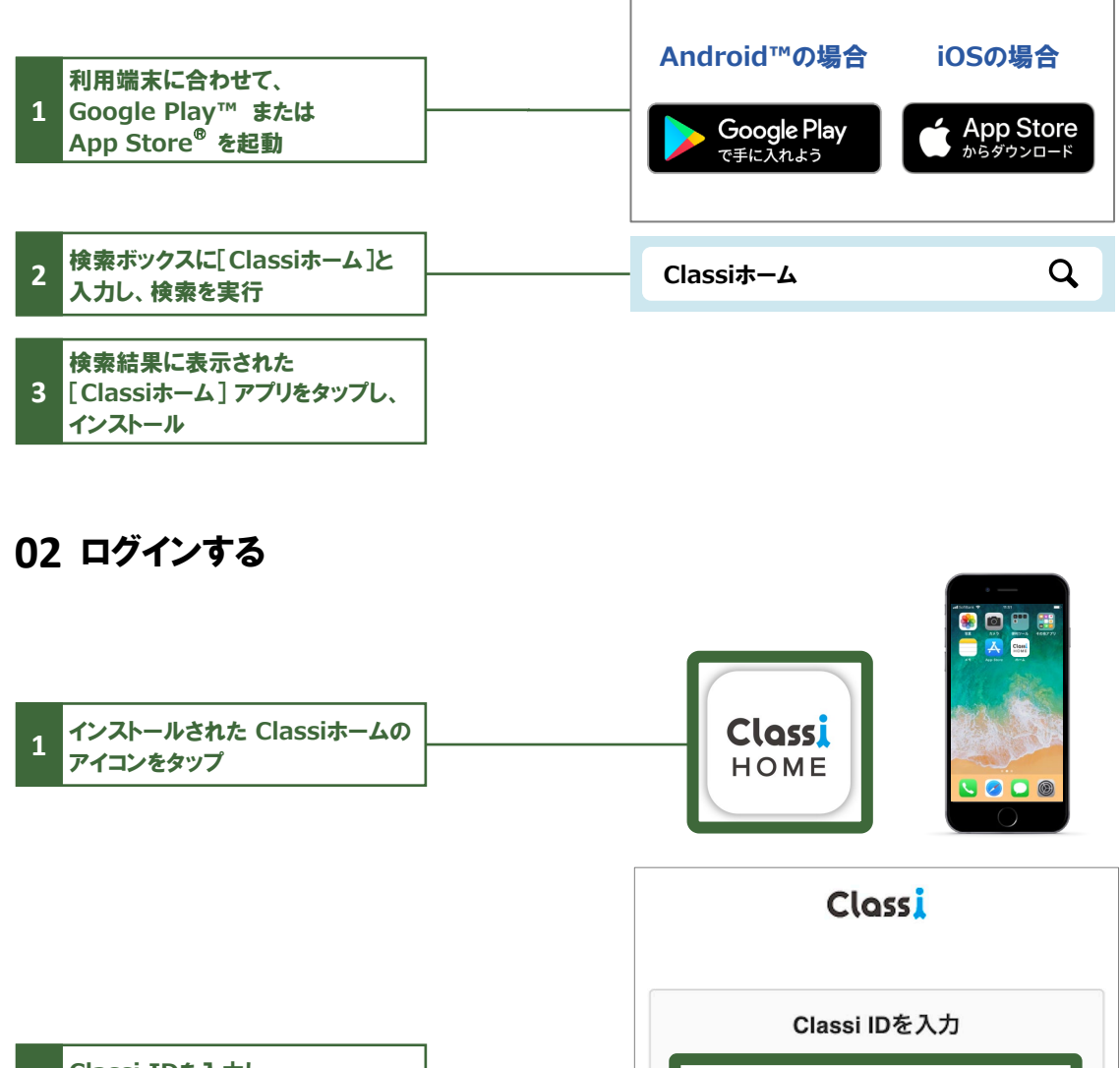

Classi IDを入力し、 入力してください 2 [パスワード入力へ]をタップ パスワード入力へ または Me Benesse Benesse High School OnlineのID または 「SASSI/SASPI」から始まるIDをお持ちの方 1 ベネッセのIDをご利用の場合は、こちらから 上記のIDでログイン ...... ログインしてください。 他のIDでログイン G Googleのアカウント 保護者の方は、Googleのアカ A ウント・Microsoftのアカウント Microsoftのアカウント でのログインはご利用いただけ ません。 \*保護者の方はご利用いただけません。 ご利用には管理者先生による事前設定が必要です。 •

| D asakura-shiitarou 変更<br>パスワードを入力                                                  | 3                                                                                               |
|-------------------------------------------------------------------------------------|-------------------------------------------------------------------------------------------------|
| パスワードを入力                                                                            |                                                                                                 |
| てください<br>あ<br>からIDの入力を省略する<br><sup>1</sup> 端末の場合はチェックしないでください<br>ドをお忘れの場合<br>ログインする | ]                                                                                               |
| ]                                                                                   | てください <u>表示</u><br>からIDの入力を省略する<br><sup>端末の場合はチェックしないでください</sup><br>- <u>ドをお忘れの場合</u><br>ログインする |

# 「Classiホームアプリ」について

## アプリの特徴

## ·诵知

Classiに届いた最新情報を、プッシュ通知や新着バッジで受け取ることができます。

## ・アプリログイン

ご利用の度に、Classi IDやパスワードを入力する必要がありません。 ※最後にアクセスしてから一定期間ログイン状態を保持します。

## ▼動作保証環境

| ▼動作保証環境 |                | 2024年4月現在                  | 第つ     |
|---------|----------------|----------------------------|--------|
| デバイス    | 種別             | 環境                         | *      |
| 77_17.  | Android        | Android OS 10.0以上 + Chrome | Classi |
| スマートフォフ | iPhone         | iOS 15.0以上 + Safari        | 0      |
|         | Android Tablet | Android OS 10.0以上 + Chrome | lass   |
| ダノレット   | iPad           | iPadOS 15.0以上 + Safari     | ホー     |
|         |                |                            | 4      |

※各ブラウザは最新版を推奨

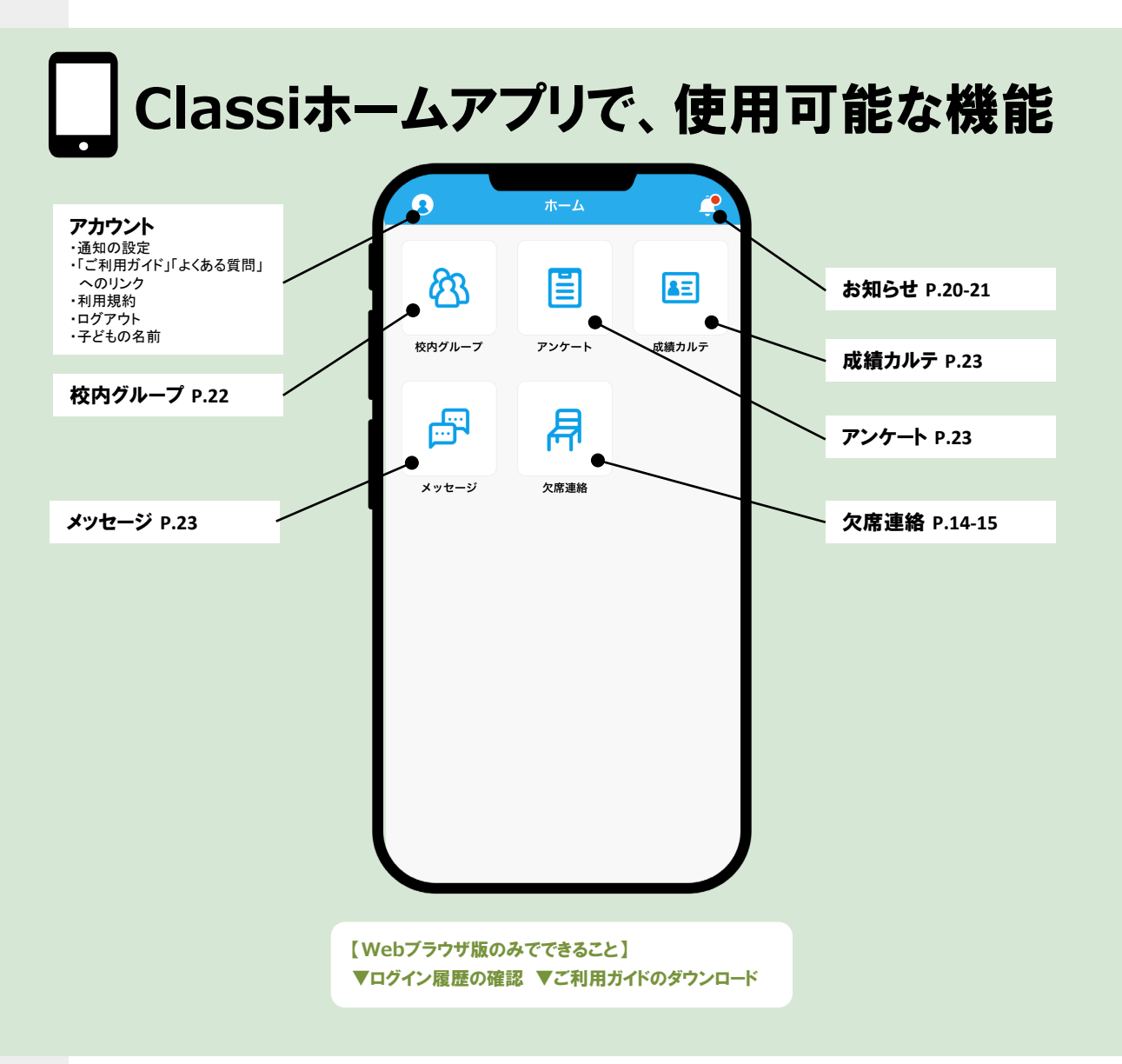

# お知らせ・通知方法

## お知らせの種類

Classiホームのお知らせは、3つのカテゴリに分かれて届きます。

・受信ボックス … 学校からのお知らせ、アンケートやメッセージの受信

- ・みんなの反応 … 自分の投稿に「コメント」されたとき
- •Classi便り … Classiからのお知らせ

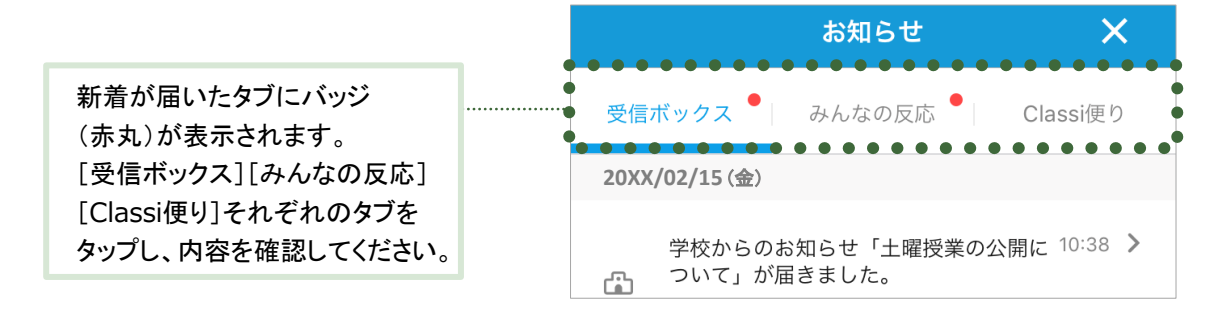

## 通知方法

お知らせによって、通知方法が異なります。

・パターン1 … 「プッシュ通知」+「サウンド」+「新着バッジ(赤丸)」を表示

・パターン2 … 「新着バッジ(赤丸)」のみ表示

※Androidは端末により、アプリアイコンに新着バッジを表示しない機種があります。 ※Classi便りについては、端末ホーム画面のアプリアイコンに新着バッジが表示されません。

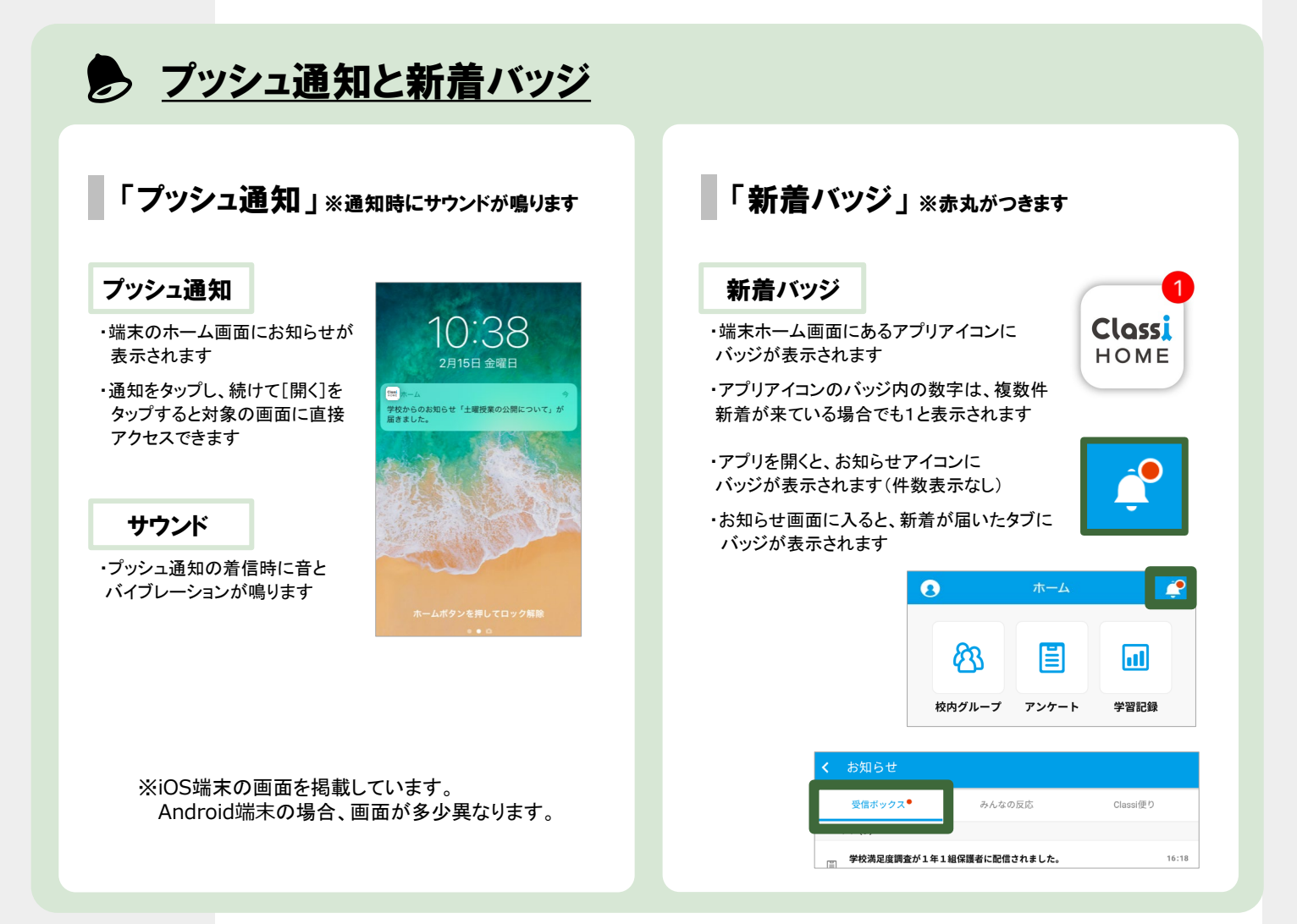

## 通知を受信する・お知らせを確認する

[受信ボックス] みんなの反応] Classi便り] 通知受信時の画面イメージです。

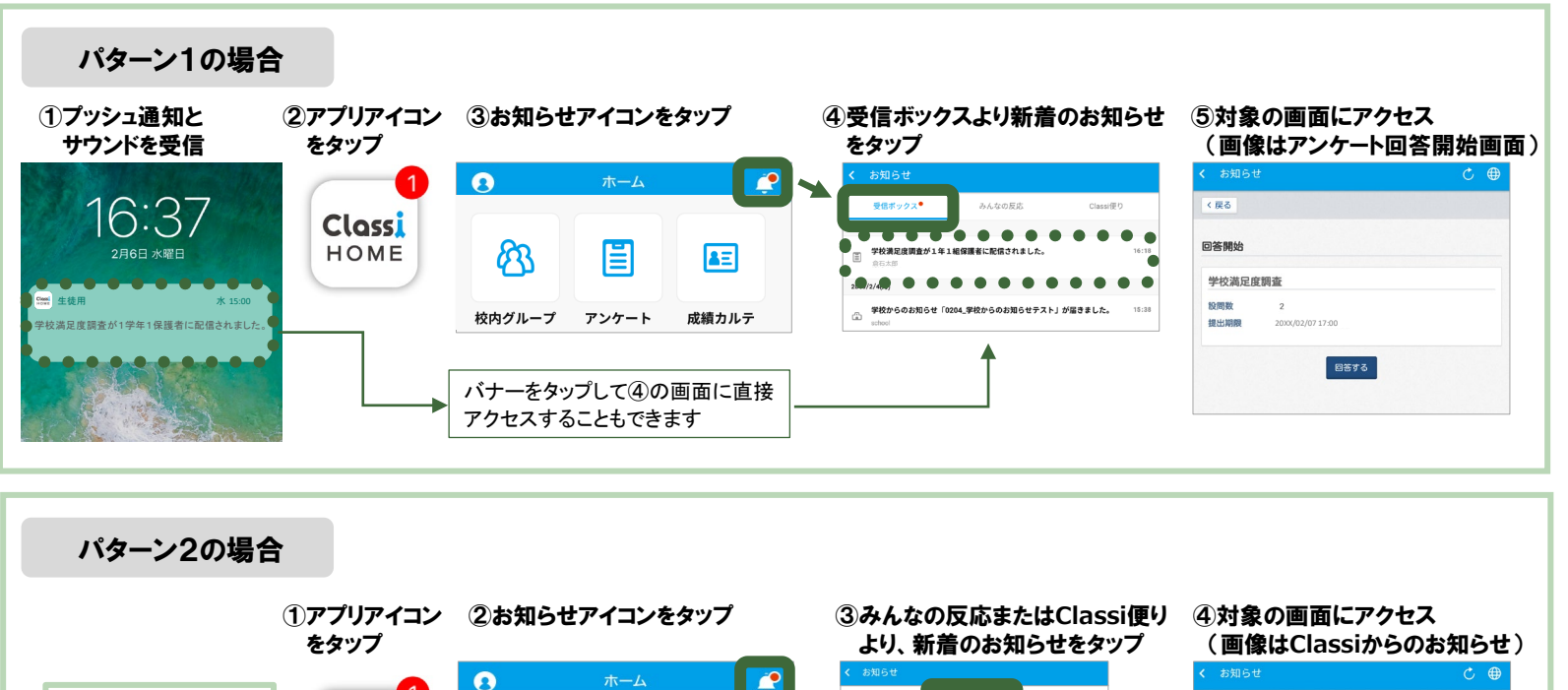

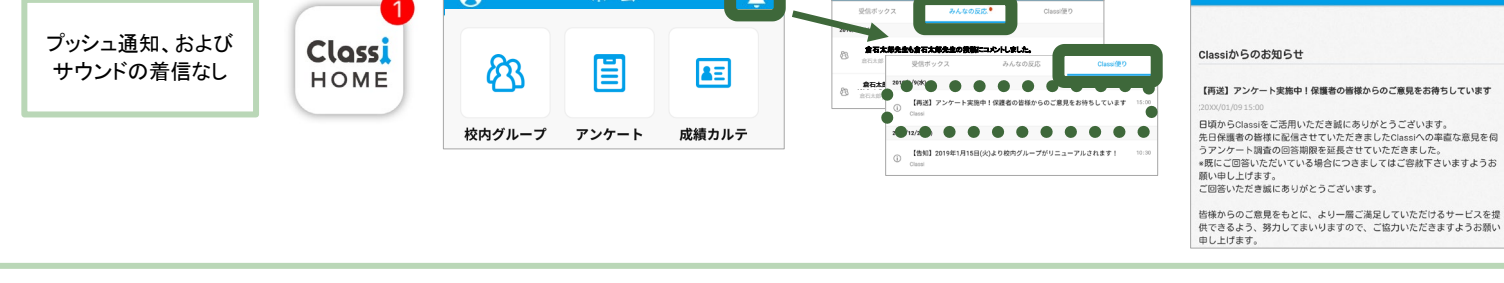

# <Classiホーム 保護者機能・通知一覧>

※通知が届かない場合は、お使いの端末本体の通知設定がオンであることをご確認ください。

1 = パターン1
 2 = パターン2

|                 |                       | お知らせのカテゴリ |        |  |
|-----------------|-----------------------|-----------|--------|--|
| 機能              | 内容<br>                | 受信ボックス    | みんなの反応 |  |
| 学校からのお知らせ       | 学校からのお知らせを受信したとき      | 1         |        |  |
|                 | アンケートを受信したとき          | 1         |        |  |
| <i>F 20</i> - F | (アンケート未回答の場合)回答期限の前日  | 1         |        |  |
|                 | 回答したアンケートにコメントされたとき   |           | 2      |  |
|                 | 自分の投稿にコメントされたとき       |           | 2      |  |
| 校内シルーン          | 自分がコメントした投稿にコメントされたとき |           | 2      |  |
|                 | 所属している校内グループに投稿されたとき  | 1         |        |  |
| メッセージ           | メッセージを受信したとき          | 1         |        |  |

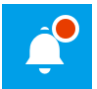

Classiからのお知らせを受信したとき、お知らせアイコンにバッジが表示されます。

学校からのお知らせは、最後にログインしたアカウントに届きます。

# 校内グループ

#### ※学校の設定により、使用できない場合があります。

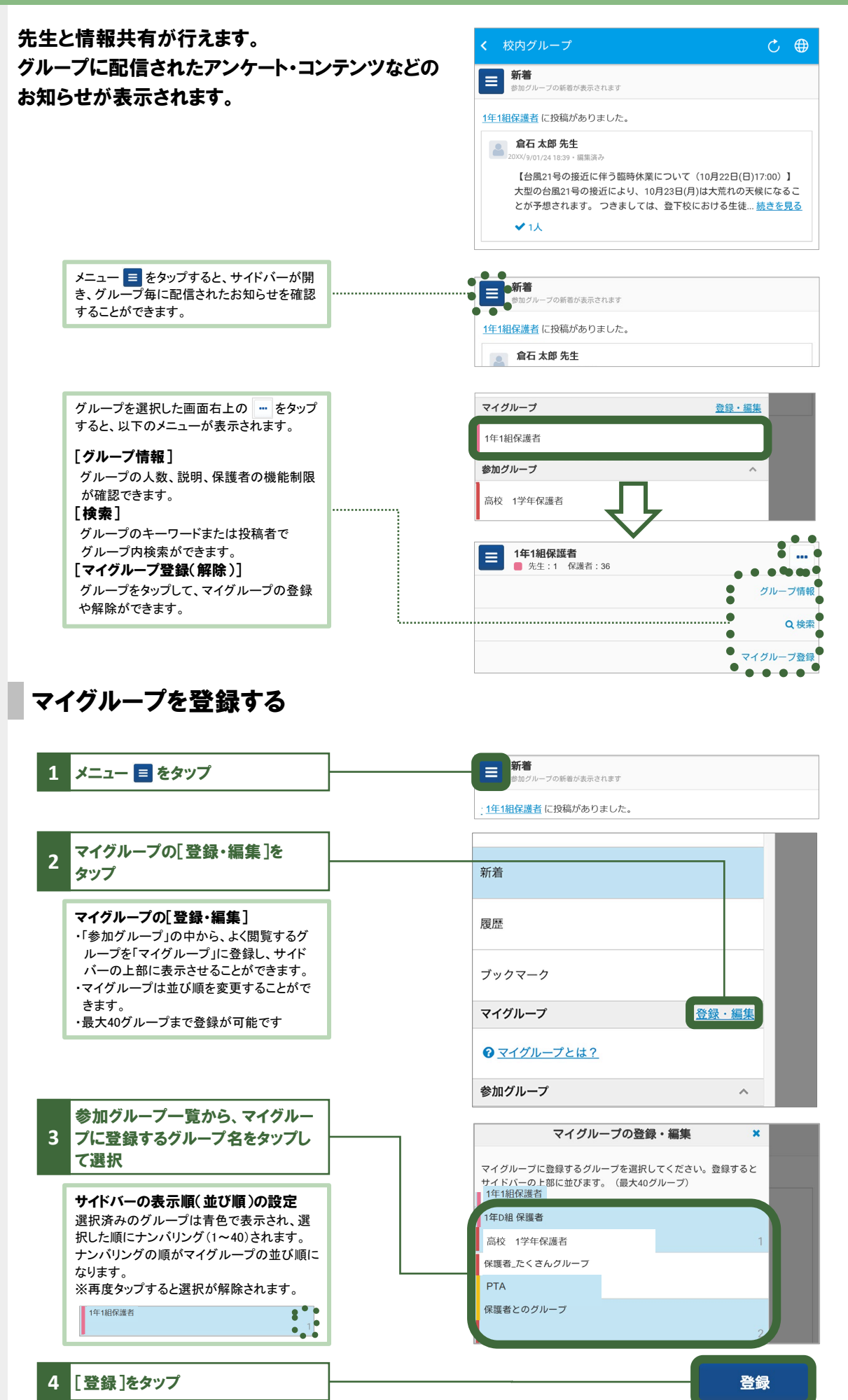

22

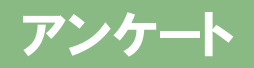

#### ※学校の設定により、使用できない場合があります。

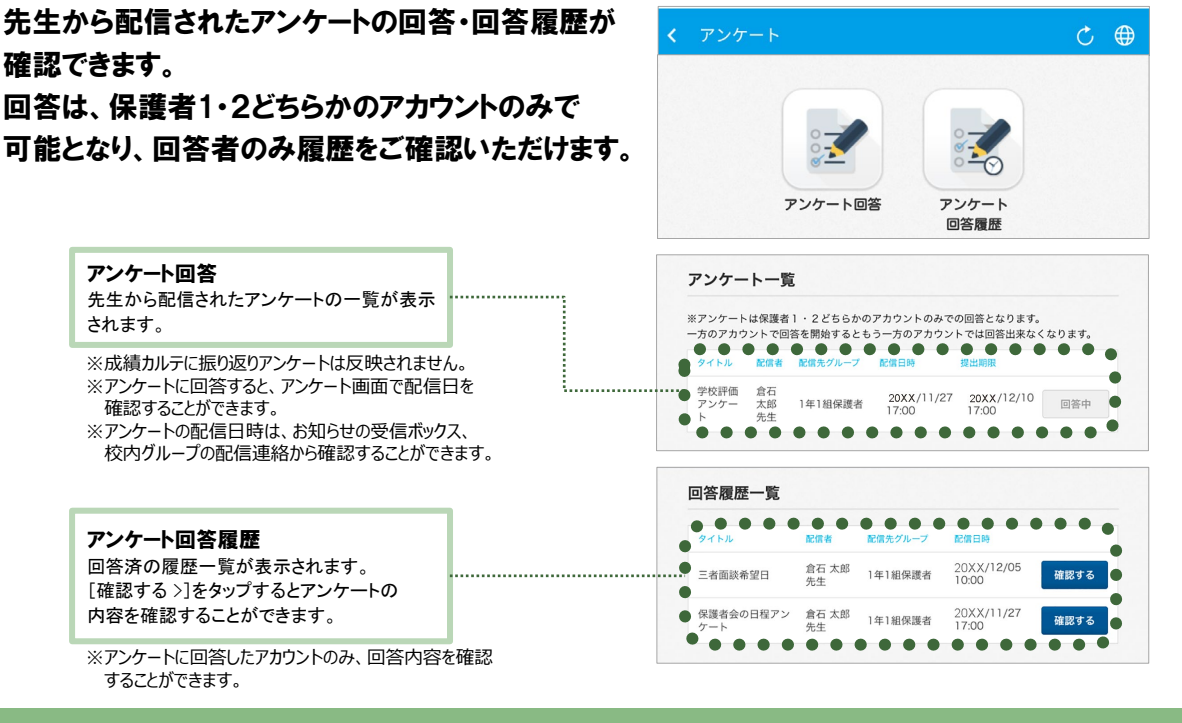

# 成績カルテ

## 各項目のタブを切り替えて、お子様の出欠状況や 時間割、成績・志望校をご覧いただけます。

#### 1近況

■1週間の時間割を表示

#### 2志望校

■校内での志望校調査の結果を表示

※先生が登録した志望校が表示されます。

■ベネッセのテストで記入した志望校を表示

■アンケート機能でお子様が回答した志望校を表示

#### ③成績

■校内のテストやベネッセ以外のテスト結果を表示 ■ベネッセのテスト結果を表示

### 4学習

メッセージ

#### ■学習時間の変化を表示

ベネッセのテストでの学習アンケート結果を表示
 学習や課外活動などの振り返りアンケート結果を表示
 ※学習時間は、ログイン時の学期において最新の40件のみ表示されます。
 ※学期が設定されていない場合には、当月の最新の40件が表示されます。

### ※学校の設定により、使用できない場合があります。

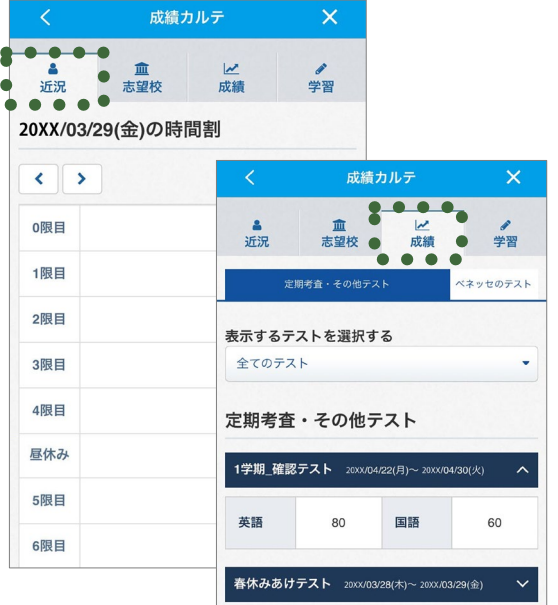

#### ※各種項目について、学校で登録がある場合のみ、表示されます。

#### ※学校の設定により、使用できない場合があります。

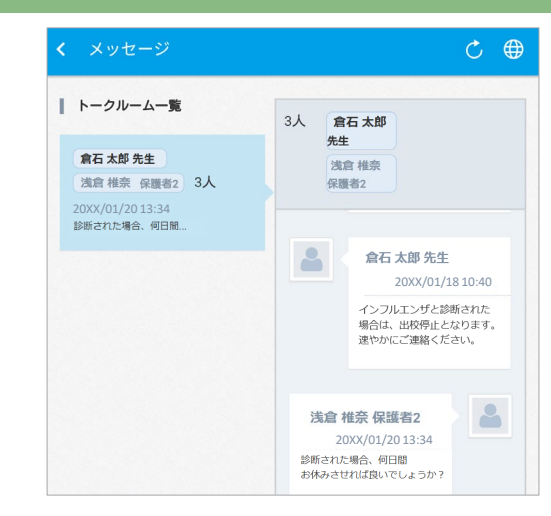

先生と個別にやり取りができます。 保護者1・2のアカウントはセットでの登録です。

23

箘

2

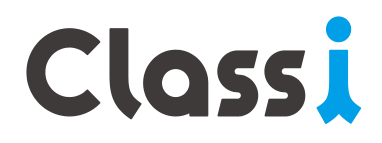